Once your Google Analytics 4 (GA4) property is receiving the ASC website events and you have configured the custom dimensions, you're ready to look into building out the same reports you relied on in Universal Analytics.

This resource will provide you step-by-step instructions on how to create a 'Navigation Clicks Overview' by utilizing the asc\_menu\_event. This report will give you insight as to what elements are being clicked within the navigation of the site. To begin, you will need to log into your GA4 property and navigate to the 'Explore' section in the GA4 interface:

STEP 1: Click on the 'Blank' report template option

|                           | -                                       | r E F                                                | Dr.                                                                                     |                                                                                                   | TE.                       |
|---------------------------|-----------------------------------------|------------------------------------------------------|-----------------------------------------------------------------------------------------|---------------------------------------------------------------------------------------------------|---------------------------|
| Blarik<br>Oreste a new ev | ploration Prove for What ins charts and | m<br>sghts can you uncover with custom<br>nd tables? | Furnel exploration<br>What user journeys can you and<br>and breakdown with multi-step f | Path exploration<br>(res. sognent,<br>unnis?) Path exploration<br>What user journeys<br>(preint?) | can you uncover with tree |
| Туре                      | Name 🕹                                  | Owner                                                | Last modified 🛛 🕹                                                                       | Property                                                                                          | ٩                         |
| 뽔                         | Inventory Views                         | Brook Barker                                         | Apr 18, 2023                                                                            | Cox Chevrolet                                                                                     | 1                         |
| 盎                         | Cars.com > VRP/VDP Funnel               | Brook Barker                                         | Apr 17, 2023                                                                            | Cax Chevrolet                                                                                     | I                         |
| 꼺                         | VRP/VDP > Conversion Funnel             | Brook Barker                                         | Apr 17, 2023                                                                            | Cox Chevrolet                                                                                     | 1                         |
|                           | User lifetime                           | Brook Barker                                         | Apr 17, 2023                                                                            | Cax Chevrolet                                                                                     | 1                         |
| 8                         | Cohort Analysis                         | Nora Gaughan                                         | Apr 13, 2023                                                                            | Cas Chevrolet                                                                                     | 1                         |

**STEP 2:** Under 'Exploration Name' name your report (in this example we will name it 'Navigation Clicks Overview'). After naming the report, name the page (in this example we will name it 'All Nav Clicks')

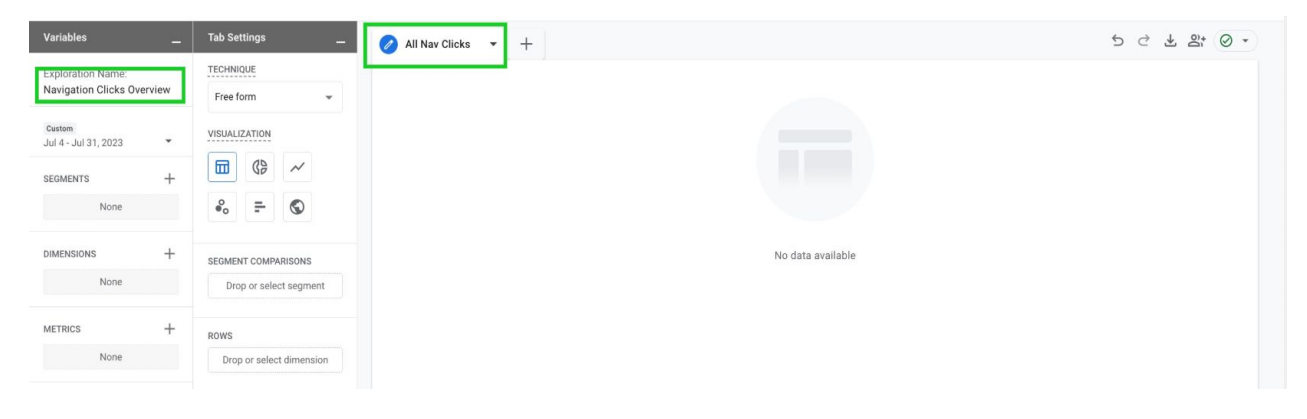

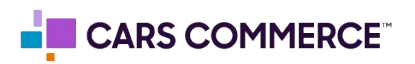

**STEP 3:** Click the '+' Next to 'DIMENSIONS" and select:

- a. Event name
- b. element\_text

Click 'Import' when done. You should now see the two dimensions under 'DIMENSIONS"

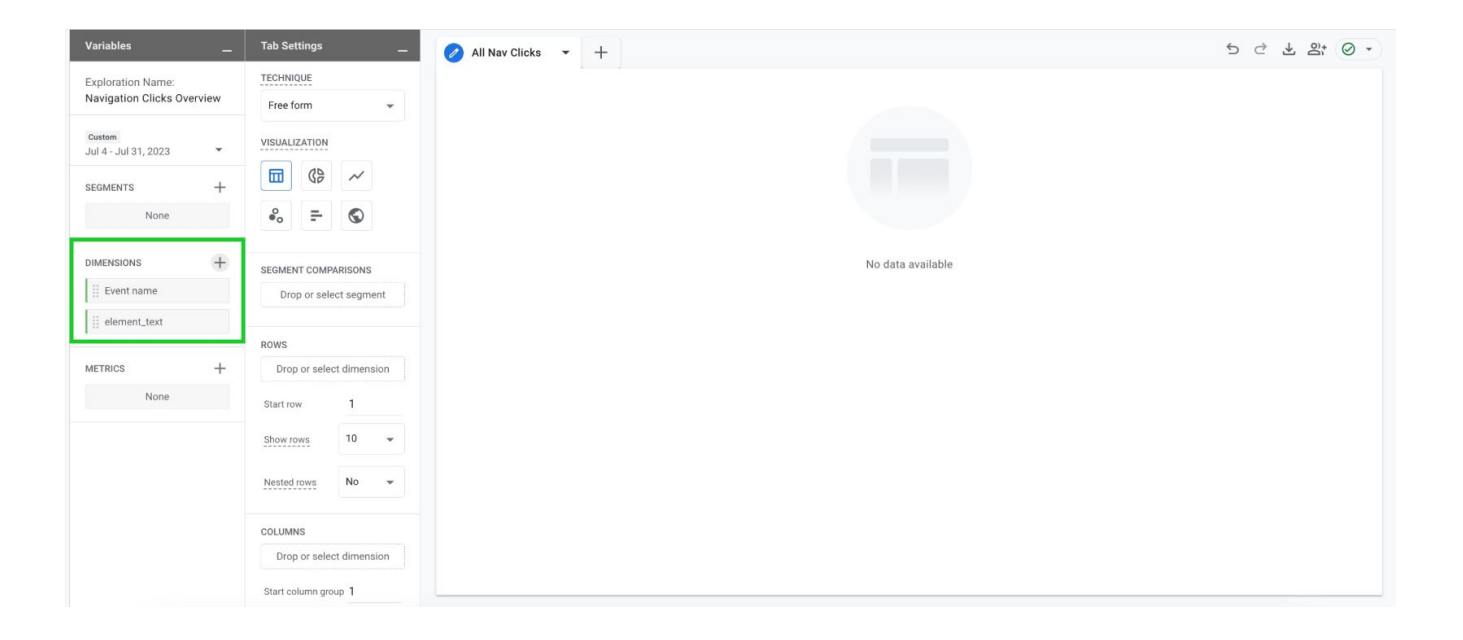

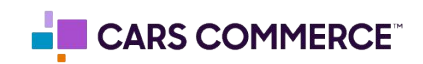

## **STEP 4:** Click the '+' Next to 'METRICS' and select:

a. Event count

Click 'Import' when done. You should now see the one metrics under 'METRICS"

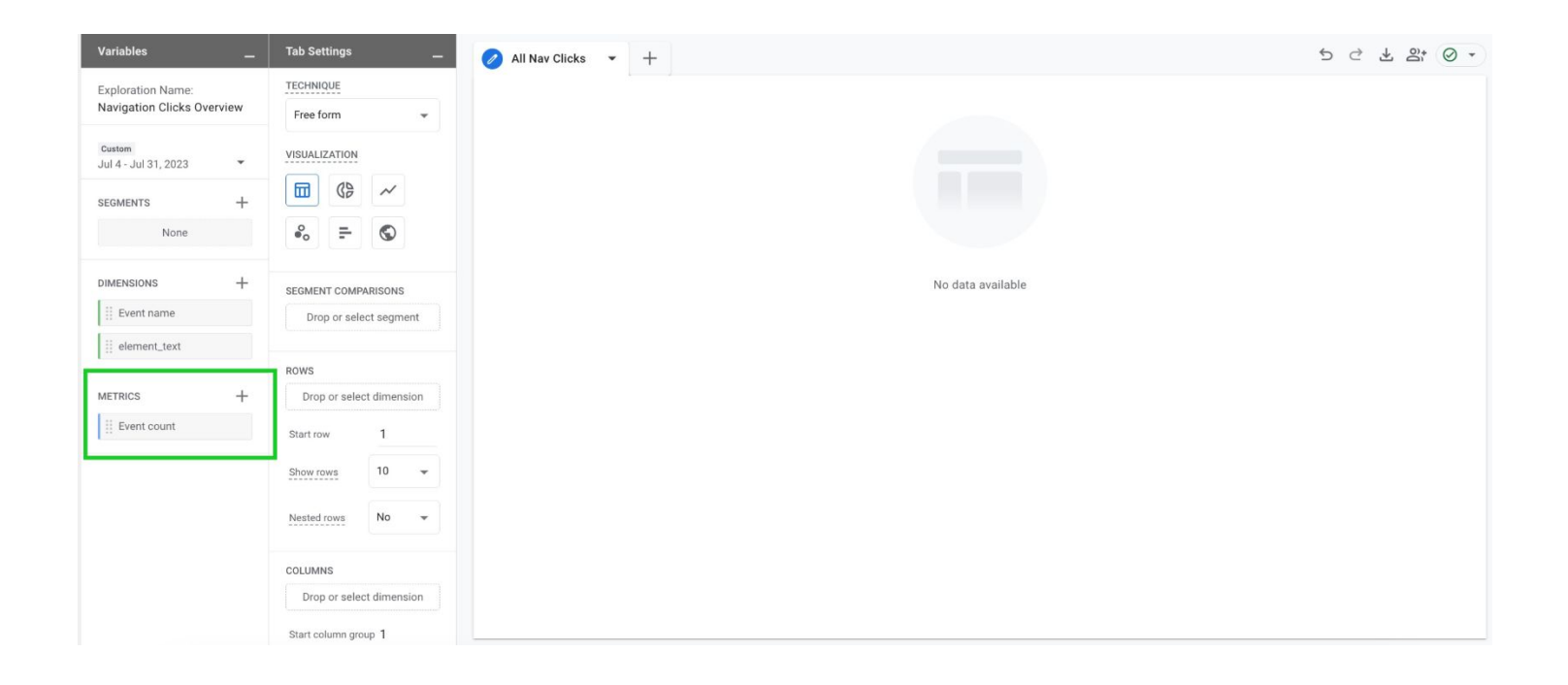

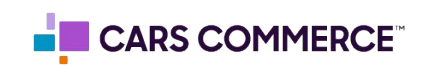

**STEP 5:** Drag the dimension of 'element\_text' under 'ROWS'. Drag the metric 'Event count' under 'VALUES'. 'element\_text' and 'Event count' should now show in the right column and data will populate.

| Variables                                       | Tab Settings              | 🥖 All Nav Clicks 👻 🕂            |                          |
|-------------------------------------------------|---------------------------|---------------------------------|--------------------------|
| Exploration Name:<br>Navigation Clicks Overview | Drop or select segment    | element_text                    | ↓Event count             |
| Custom                                          | ROWS                      | Totals                          | 967.265<br>100% of total |
| Jul 4 - Jul 31, 2023 🔹                          | ii element_text           | 1 (not set)                     | 704,307                  |
| segments +                                      | Drop or select dimension  | 2                               | 145,195                  |
| None                                            | Start row 1               | 3 family-owned since 1926       | 30,096                   |
|                                                 |                           | 4 family-owned since 1926 -used | 27,507                   |
| DIMENSIONS +                                    | Show rows 10 -            | 5 new                           | 4,983                    |
| Event name                                      | Nested rows No 👻          | 6 used                          | 3,551                    |
| element_text                                    |                           | 7 search                        | 3,169                    |
| METRICS +                                       | COLUMNS                   | 8 view all used vehicles        | 2,469                    |
| Event count                                     | Drop or select dimension  | 9 Chevrolet                     | 1,663                    |
|                                                 | Start column group 1      | 10 crossovers/suvs              | 1,479                    |
|                                                 | Show column<br>groups 5 - |                                 |                          |
|                                                 | VALUES                    |                                 |                          |
|                                                 | Event count               |                                 |                          |
|                                                 | Drop or select metric     |                                 |                          |

STEP 6: Click 'Drop or select dimension or metric' under 'FILTERS' and select 'Event name'

| Variables                      | Tab Settings              |                      | 🥖 All Nav Clicks 👻 🕂            |               |
|--------------------------------|---------------------------|----------------------|---------------------------------|---------------|
| Exploration Name:              |                           |                      | element_text                    | ↓ Event count |
| Navigation Clicks Overview     | Start row                 |                      | Totals                          | 967,265       |
| Custom<br>Jul 4 - Jul 31, 2023 | Show rows                 | 10 👻                 |                                 | 100% of total |
|                                | Nested rows               | No -                 | 1 (not set)                     | 704,307       |
| SEGMENTS +                     |                           |                      | 2                               | 145,195       |
| None                           | COLUMNS                   |                      | 3 family-owned since 1926       | 30,096        |
|                                | Drop or sele              | ct dimension         | 4 family-owned since 1926 -used | 27,507        |
|                                | Start column or           | un 1                 | 5 new                           | 4,983         |
| Event name                     | Oberensleers              |                      | 6 used                          | 3,551         |
| element_text                   | show column<br>groups 5 👻 |                      | 7 search                        | 3,169         |
| METRICS +                      | VALUES                    |                      | 8 view all used vehicles        | 2,469         |
| Event count                    | Event coun                |                      | 9 Chevrolet                     | 1,663         |
|                                | n arom ocon               | Dimensions           | 10 crossovers/suvs              | 1,479         |
|                                | Drop or se                | Event name 🗲         |                                 |               |
|                                | Cell type                 | element_text         |                                 |               |
|                                |                           | Metrics              |                                 |               |
|                                | FILTERS                   | Event count          |                                 |               |
|                                | Drop or select<br>me      | dimension or<br>tric |                                 |               |

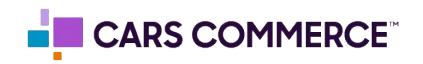

**STEP 7:** Under 'Select match type' select 'exactly matches' and type 'asc\_menu\_interaction' on the 'Enter expression' line. Click Apply

| FILTERS |                     |               |        |
|---------|---------------------|---------------|--------|
| Eve     | nt name             |               |        |
| Filter  |                     |               |        |
| exac    | tly match           | es            | •      |
| asc_    | menu_int            | eractio       | n      |
| C       | ANCEL               | APP           | LY     |
| Drop    | or select o<br>metr | limensi<br>ic | ion or |

**STEP 8:** In 'ROWS' section next to 'Show rows' change the number from 10 to 100

| Variables _                    | Tab Settings          |           | 🖉 All Nav Clicks 👻 🕂     |                         |
|--------------------------------|-----------------------|-----------|--------------------------|-------------------------|
| Exploration Name:              | Drop or select        | segment   | element_text             | ↓Event count            |
| Hangaton oneks over new        | ROWS                  |           | Totals                   | 26,011<br>100% of total |
| Custom<br>Jul 4 - Jul 31, 2023 | ii element_te>        | 10        | 1 new                    | 4,983                   |
| segments +                     | Drop or selec         | 25        | 2 used                   | 3,551                   |
| None                           | Start row             | 50        | 3 view all used vehicles | 2,469                   |
|                                | Show rows             | 100 ┥     | 4 erossovere/cuve-       | 1,479                   |
| Event name                     | Nested rows           | 250       | 5 trucks                 | 1,021                   |
| ii element_text                |                       | 500       | 6 chevrolet              | 953                     |
| ••                             | COLUMNS               |           | 7 cars                   | 689                     |
| METRICS +                      | Drop or select o      | limension | 8 priced under 20k       | 652                     |
| Event count                    | Start column group    | 1         | 9 view all new vehicles  | 619<br>596              |
|                                | Show column<br>groups | 5 👻       | 11 specials              | 595                     |
|                                | VALUES                |           | 12 trax                  | 523                     |
|                                | Event count           |           | 13 tahoe                 | 493                     |
|                                | Drop or selec         | t metric  | 14 service & parts       | 460                     |
|                                |                       |           |                          |                         |

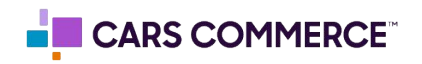

**STEP 9:** You have completed your 'Navigation Clicks Overview' set-up!

| Variables              | Tab Settings             | 🖉 All Nav Clicks 🔻 🕂     | · · · · · · · · · · · · · · · · · · · |
|------------------------|--------------------------|--------------------------|---------------------------------------|
| Exploration Name:      | Drop or select segment   | element_text             | ↓Event count                          |
| Custom                 | ROWS                     | Totals                   | 26,011<br>100% of total               |
| Jul 4 - Jul 31, 2023 🔹 | ii element_text          | 1 new                    | 4,983                                 |
| SEGMENTS +             | Drop or select dimension | 2 used                   | 3,551                                 |
| None                   | Start row 1              | 3 view all used vehicles | 2,469                                 |
|                        | Show rows 100 -          | 4 crossovers/suvs        | 1,479                                 |
| DIMENSIONS +           | No.                      | 5 trucks                 | 1,021                                 |
| Event name             | Nested rows No •         | 6 chevrolet              | 953                                   |
| element_text           | COLUMNS                  | 7 cars                   | 689                                   |
| METRICS +              | Drop or select dimension | 8 priced under 20k       | 652                                   |
| Event count            | Start column group 1     | 9 view all new vehicles  | 619                                   |
|                        |                          | 10 silverado 1500        | 596                                   |
|                        | groups 5 -               | 11 specials              | 595                                   |
|                        | VALUES                   | 12 trax                  | 523                                   |
|                        | Event count              | 13 tahoe                 | 493                                   |
|                        | Drop or select metric    | 14 service & parts       | 460                                   |
|                        | brop or select metric    |                          |                                       |

## Steps 10-12 are optional and show how you can add a device breakdown to the clicks

**STEP 10:** Click the '+' Next to 'DIMENSIONS" and select:

## a. Device category

Click 'Import' when done. You should see the 3 total dimensions under 'DIMENSIONS"

| Variables _            | Tab Settings             | 🧭 All Nav Clicks 🔻 🕂                         | 5 C + 2 0               |
|------------------------|--------------------------|----------------------------------------------|-------------------------|
| Exploration Name:      | Drop or select segment   | element_text                                 | ♦Event count            |
| Custom                 | ROWS                     | Totals                                       | 26,011<br>100% of total |
| Jul 4 - Jul 31, 2023 👻 | Drop or select dimension | 1 new                                        | 4,983                   |
| SEGMENTS +             | Start row 1              | 2 used<br>3 view all used vehicles           | 3,551                   |
|                        | Show rows 100 👻          | 4 crossovers/suvs                            | 1,479                   |
| II Event name          | Nested rows No -         | 5 trucks                                     | 1,021                   |
| Device category        | COLUMNS                  | 7 cars                                       | 689                     |
| element_text           | Drop or select dimension | 8 priced under 20k                           | 652                     |
| METRICS +              | Start column group 1     | 9 view all new vehicles<br>10 silverado 1500 | 619                     |
| Event count            | Show column 5 +          | 11 specials                                  | 595                     |
|                        | VALUES                   | 12 trax                                      | 523                     |
|                        | Event count              | 13 tanoe<br>14 service & parts               | 493                     |
|                        | Drop or select metric    |                                              | 431                     |

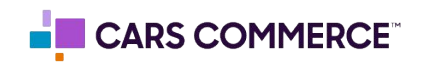

**STEP 11:** Drag the dimension of 'Device category' under 'COLUMNS'. 'element\_text', 'Device category' and 'Event count' should now show in the right column.

| Variables _                      | Tab Settings             | 🥖 All Nav Clicks 👻 🕂     |                           |                          |                              |                      | 5 ♂ ± ≗* ⊘ •            |
|----------------------------------|--------------------------|--------------------------|---------------------------|--------------------------|------------------------------|----------------------|-------------------------|
| Exploration Name:                |                          | Device category          | desktop                   | mobile                   | tablet                       | smart tv             | Totals                  |
| Navigation Clicks Overview       | ROWS                     | element_text             | Event count               | Event count              | Event count                  | Event count          |                         |
| Custom<br>Jul 4 - Jul 31, 2023 🔹 | Drop or select dimension | Totals                   | 16,503<br>63.45% of total | 9,112<br>35.03% of total | <b>395</b><br>1.52% of total | 1<br><0.01% of total | 26,011<br>100% of total |
| SEGMENTS +                       | Start row 1              | 1 new                    | 3,611                     | 1,305                    | 67                           | 0                    | 4,983                   |
| None                             | 100                      | 2 used                   | 2,089                     | 1,405                    | 57                           | 0                    | 3,551                   |
|                                  | Show rows                | 3 view all used vehicles | 1,607                     | 835                      | 27                           | 0                    | 2,469                   |
| DIMENSIONS +                     | Nested rows No 👻         | 4 crossovers/suvs        | 1,192                     | 273                      | 14                           | 0                    | 1,479                   |
| Event name                       |                          | 5 trucks                 | 712                       | 298                      | 11                           | 0                    | 1,021                   |
| Device category                  | COLUMNS                  | 6 chevrolet              | 59                        | 875                      | 19                           | 0                    | 953                     |
| ii element_text                  | E Device category        | 7 cars                   | 531                       | 148                      | 10                           | 0                    | 689                     |
|                                  | Drop or select dimension | 8 priced under 20k       | 302                       | 347                      | 3                            | 0                    | 652                     |
| METRICS +                        | Start column group 1     | 9 view all new vehicles  | 244                       | 374                      | 1                            | 0                    | 619                     |
| Event count                      | Show column 5            | 10 silverado 1500        | 437                       | 144                      | 15                           | 0                    | 596                     |
|                                  | groups                   | 11 specials              | 302                       | 278                      | 15                           | 0                    | 595                     |
|                                  | VALUES                   | 12 trax                  | 417                       | 99                       | 7                            | 0                    | 523                     |
|                                  | iii Event count          | 13 tahoe                 | 388                       | 99                       | 6                            | 0                    | 493                     |
|                                  | Drop or select metric    |                          | 239                       | 217                      |                              |                      |                         |

STEP 12: You will now see navigation clicks broken out by device

| Variables _                    | Tab Settings             | 🥖 All Nav Clicks 🔹 🕂     |                           |                          |                              |                      | 5 C ± 2; ⊘ ·            |
|--------------------------------|--------------------------|--------------------------|---------------------------|--------------------------|------------------------------|----------------------|-------------------------|
| Exploration Name:              |                          | Device category          | desktop                   | mobile                   | tablet                       | smart tv             | Totals                  |
| Navigation Clicks Overview     | ROWS                     | element_text             | Event count               | Event count              | Event count                  | Event count          | ↓ Event count           |
| Custom<br>Jul 4 - Jul 31, 2023 | Drop or select dimension | Totals                   | 16,503<br>63.45% of total | 9,112<br>35.03% of total | <b>395</b><br>1.52% of total | 1<br><0.01% of total | 26,011<br>100% of total |
| segments +                     | Start row 1              | 1 new                    | 3,611                     | 1,305                    | 67                           | 0                    | 4,983                   |
| None                           | 100                      | 2 used                   | 2,089                     | 1,405                    | 57                           | 0                    | 3,551                   |
|                                | Show rows                | 3 view all used vehicles | 1,607                     | 835                      | 27                           | 0                    | 2,469                   |
| DIMENSIONS +                   | Nested rows No 👻         | 4 crossovers/suvs        | 1,192                     | 273                      | 14                           | 0                    | 1,479                   |
| Event name                     |                          | 5 trucks                 | 712                       | 298                      | 11                           | 0                    | 1,021                   |
| Device category                | COLUMNS                  | 6 chevrolet              | 59                        | 875                      | 19                           | 0                    | 953                     |
| iii element_text               | Device category          | 7 cars                   | 531                       | 148                      | 10                           | 0                    | 689                     |
|                                | Drop or select dimension | 8 priced under 20k       | 302                       | 347                      | 3                            | 0                    | 652                     |
| METRICS +                      | Start column group 1     | 9 view all new vehicles  | 244                       | 374                      | 1                            | 0                    | 619                     |
| Event count                    | Show column 5 -          | 10 silverado 1500        | 437                       | 144                      | 15                           | 0                    | 596                     |
|                                | groups                   | 11 specials              | 302                       | 278                      | 15                           | 0                    | 595                     |
|                                | VALUES                   | 12 trax                  | 417                       | 99                       | 7                            | 0                    | 523                     |
|                                | Event count              | 13 tahoe                 | 388                       | 99                       | 6                            | 0                    | 493                     |
|                                | Drop or select metric    | 14 service & parts       | 239                       | 217                      | 4                            | Ő                    | 460                     |

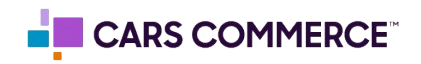